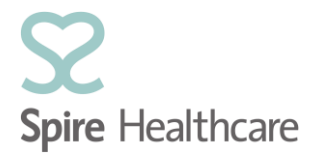

### Adding a shared mailbox / calendar in Outlook 2010

1. Open Outlook 2010 and select the File tab in the top left corner;

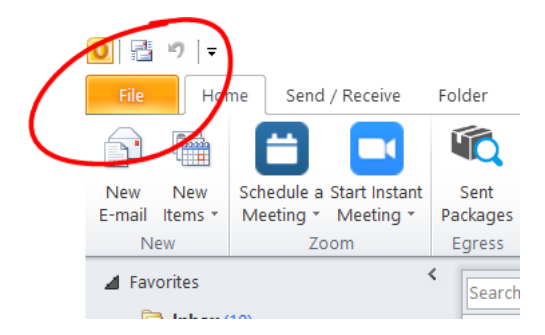

2. Select Account Settings, and in the drop down options select Account Settings...;

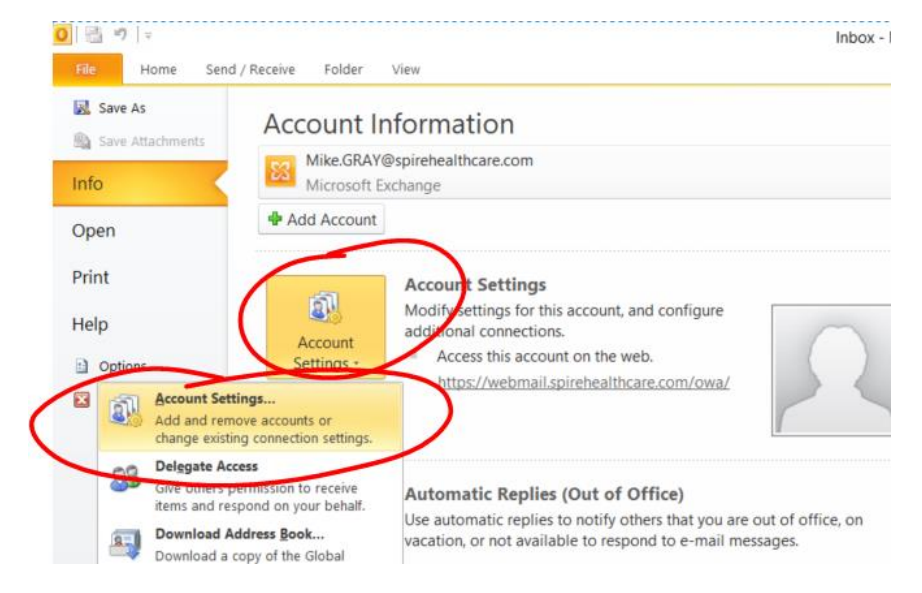

3. Click Change...;

|                                    |                                                                                     |                                                                                            | / |
|------------------------------------|-------------------------------------------------------------------------------------|--------------------------------------------------------------------------------------------|---|
| E-mail Account                     | ts                                                                                  |                                                                                            |   |
| You can add                        | or remove an account. You                                                           | can select an account and change its settings.                                             |   |
|                                    |                                                                                     |                                                                                            |   |
| mail Data Cilea                    | DCC Foods Man Daint Li                                                              | the Televisit Color days Dublished Color days Address Dealer                               |   |
| Data Files                         | KSS Feeds StarePoint Li                                                             | sts Internet Calendars Published Calendars Address Books                                   |   |
| 🚰 New  🛠 Re                        | epair 🚰 Change 🔗 🖯                                                                  | iet as Default 🗙 Remove 🔹 🛡                                                                |   |
| Name                               |                                                                                     | Туре                                                                                       |   |
| 😪 Mike.GRAY@s                      | pirehealthcare.com                                                                  | Microsoft Exchange (send from this account by defa                                         |   |
|                                    |                                                                                     |                                                                                            |   |
| elected account (                  | delivers new messages to th                                                         | e following location:                                                                      |   |
| elected account (<br>Change Folder | delivers new messages to th<br>Mike.GRAY@spirehealt1                                | e following location:<br>hcare.com\Inbox                                                   |   |
| elected account (<br>Change Folder | delivers new messages to th<br>Mike.GRAY@spirehealt1<br>in data file C:\Users\grayr | ie following location:<br>hcare.com\Inbox<br>mi\\Outlook\Mike.GRAY@spirehealthcare.com.ost |   |

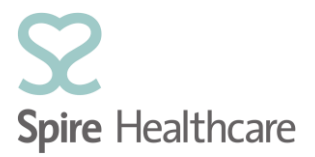

#### 4. Select More Settings...;

| Change Account                                     |                                                          |            |        | ×         |
|----------------------------------------------------|----------------------------------------------------------|------------|--------|-----------|
| Server Settings<br>Enter the information requ      | uired to connect to Microsoft Exchange or a compatible : | service.   |        | ×         |
| Type the server name for your<br>account provider. | account. If you don't know the server name, ask your     |            |        |           |
| Server:                                            | 5a4-45d4-ac19-87ca8954d2c7@spirehealthcare.com           |            |        |           |
|                                                    | Use Cached Exchange Mode                                 |            |        |           |
| Type the user name for your a                      | iccount.                                                 |            |        |           |
| User Name:                                         | Mike.GRAY@spirehealthcare.com                            | Check Name |        |           |
|                                                    |                                                          |            |        |           |
|                                                    |                                                          |            |        |           |
|                                                    |                                                          |            |        |           |
|                                                    |                                                          |            |        |           |
|                                                    |                                                          |            |        | _         |
|                                                    |                                                          |            |        | Cottings  |
|                                                    |                                                          |            | More   | e setungs |
|                                                    |                                                          |            |        |           |
|                                                    |                                                          | < Back     | Next > | Cancel    |

### 5. Select Advanced;

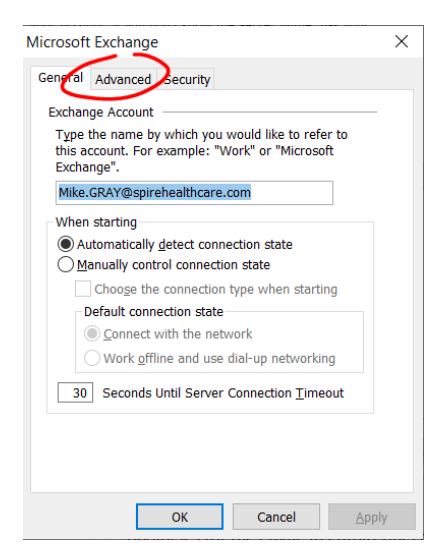

6. Select Add...;

| Microsoft Exchange                                                   | $\times$ |
|----------------------------------------------------------------------|----------|
| General Advanced Security                                            |          |
| Mailboxes<br>Open these additional mailboxes:<br>Add<br>Remove       |          |
| Cached Exchange Mode Settings                                        |          |
| Mailbox Mode<br>Outlook is running in Unicode mode against Microsoft |          |
| Exchange.                                                            |          |
|                                                                      |          |
| OK Cancel Apply                                                      |          |

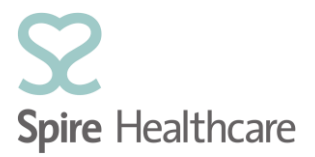

7. Type in the name of Spire Hospital and click **OK**;

| Add Mailbox   |           | $\times$ |
|---------------|-----------|----------|
| Add mailbox:  |           |          |
| Spire Bristol | /         |          |
| (             | OK Cancel |          |

8. Select the name of the Shared Mailbox and click **OK**;

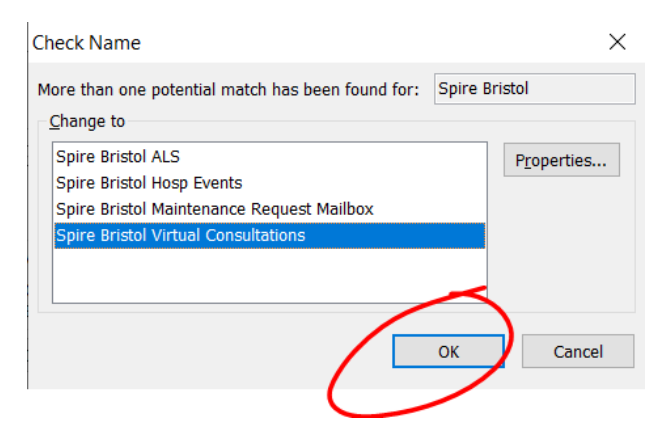

9. Click Apply;

Microsoft Exchange Х General Advanced Security Mailboxes Open these additional mailboxes: Spire Bristol Virtual Consultations A<u>d</u>d... Remove Cached Exchange Mode Settings ✓ Use Cached Exchange Mode ☑ Download shared folders Mailbox Mode Outlook is running in Unicode mode against Microsoft Exchange. Outlook Data File Settings... ок Cancel <u>A</u>pply

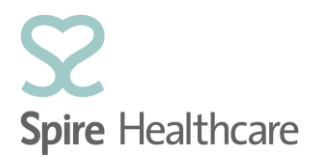

# 10. Click **OK**;

| Microsoft Exchange                                     | ×              |
|--------------------------------------------------------|----------------|
| General Advanced Security                              |                |
| Mailboxes                                              |                |
| Open these additional mailboxes:                       |                |
| Spire Bristol Virtual Consultations                    | A <u>d</u> d   |
|                                                        | <u>R</u> emove |
| Cached Exchange Mode Settings                          |                |
| Use Cached Exchange Mode                               |                |
| Download <u>s</u> hared folders                        |                |
| Mailbox Mode                                           |                |
| Outlook is running in Unicode mode agains<br>Exchange. | st Microsoft   |
| Outlook Data <u>F</u> ile Settings                     |                |
| OK Cancel                                              | Арріу          |

# 11. Click Next>;

| Change Account                                     |                                                         |            | ×               |
|----------------------------------------------------|---------------------------------------------------------|------------|-----------------|
| Server Settings<br>Enter the information requ      | ired to connect to Microsoft Exchange or a compatible : | service.   | ×.              |
| Type the server name for your<br>account provider. | account. If you don't know the server name, ask your    |            |                 |
| Server:                                            | 5a4-45d4-ac19-87ca8954d2c7@spirehealthcare.com          |            |                 |
|                                                    | Use Cached Exchange Mode                                |            |                 |
| Type the user name for your a                      | ccount.                                                 |            |                 |
| User Name:                                         | Mike.GRAY@spirehealthcare.com                           | Check Name |                 |
|                                                    |                                                         |            |                 |
|                                                    |                                                         |            |                 |
|                                                    |                                                         |            |                 |
|                                                    |                                                         |            |                 |
|                                                    |                                                         |            |                 |
|                                                    |                                                         |            | More Settings   |
|                                                    |                                                         |            | more becango in |
|                                                    |                                                         | < Back     | Next > Cancel   |
|                                                    |                                                         |            |                 |
|                                                    |                                                         |            |                 |

## 12. Click Finish

| Change Account |                                                                                   | $\times$ |
|----------------|-----------------------------------------------------------------------------------|----------|
|                | Congratulations!                                                                  |          |
|                | You have successfully entered all the information required to setup your account. |          |
|                | To close the wizard, click Finish.                                                |          |
|                |                                                                                   |          |
|                |                                                                                   |          |
|                |                                                                                   |          |
|                | $\sim$                                                                            |          |
|                | < <u>B</u> aci Finish                                                             |          |

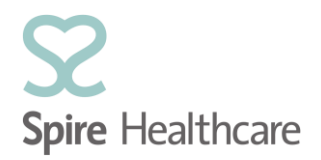

### 13. Click Close;

| -mail Accounts<br>You can add or remove a                                   | n account. You can s                                            | select an account and change its settings.                                         |
|-----------------------------------------------------------------------------|-----------------------------------------------------------------|------------------------------------------------------------------------------------|
| ail Data Files RSS Feeds                                                    | SharePoint Lists Ir                                             | nternet Calendars Published Calendars Address Books                                |
| New 🎘 Repair 🚰 C                                                            | Change 📀 Set as I                                               | Default 🗙 Remove 🔹 🛡                                                               |
| ame                                                                         |                                                                 | Туре                                                                               |
| Mike.GRAY@spirehealthcar                                                    | e.com                                                           | Microsoft Exchange (send from this account by defa                                 |
|                                                                             |                                                                 |                                                                                    |
| ected account delivers new                                                  | messages to the folio                                           | wing location:                                                                     |
| lected account delivers new<br>'hange Folder <b>Mike.gRA</b>                | messages to the folio                                           | owing location:<br>2.com/Inbox                                                     |
| lected account delivers new<br>hange Folder <b>Mike.GRA</b><br>in data file | messages to the folio<br>Y@spirehealthcare<br>C:\Users\graymi\\ | swing location:<br>.com\ <b>Inbox</b><br>Qutlook\Mike.GRAY@spirehealthcare.com.ost |

14. Your shared mailbox will now show in the left hand pane in Outlook 2010;

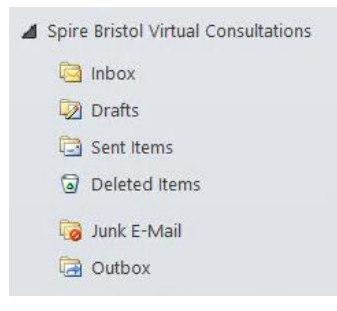

### 15. Select Calendar;

|           | Spire Bristol Virtual Consultations |  |
|-----------|-------------------------------------|--|
|           | 🔄 Inbox                             |  |
|           | 😡 Drafts                            |  |
|           | 🔄 Sent Items                        |  |
|           | Deleted Items                       |  |
|           | 词 Junk E-Mail                       |  |
|           | 🔁 Outbox 👻                          |  |
|           | Mail                                |  |
| $\langle$ | Calendar                            |  |
|           | Sa Contacts                         |  |
|           | 💙 Tasks                             |  |
|           | 📃 🖬 🗷 🔻                             |  |

16. Place a tick next to the new shared calendar;

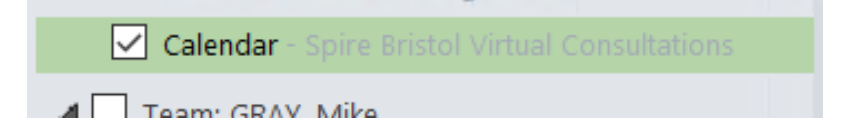

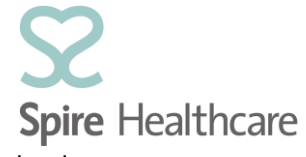

17. You can now see the new shared calendar alongside your personal calendar;

|   | +  | Calendar - Spire Bristol Virtual Consultations |            |              |             |           |  |  |  |
|---|----|------------------------------------------------|------------|--------------|-------------|-----------|--|--|--|
|   | 23 | Monday                                         | 24 Tuesday | 25 Wednesday | 26 Thursday | 27 Friday |  |  |  |
|   |    |                                                |            |              |             |           |  |  |  |
|   |    |                                                |            |              |             |           |  |  |  |
|   |    |                                                |            |              |             |           |  |  |  |
|   |    |                                                |            |              |             |           |  |  |  |
|   |    |                                                |            |              |             |           |  |  |  |
| l |    |                                                |            |              |             |           |  |  |  |
| l |    |                                                |            |              |             |           |  |  |  |
|   |    |                                                |            |              |             |           |  |  |  |
|   |    |                                                |            |              |             |           |  |  |  |
| l |    |                                                |            |              |             |           |  |  |  |
|   |    |                                                |            |              |             |           |  |  |  |
|   |    |                                                |            |              |             |           |  |  |  |